## Apple Mac - Direct to ONT PPPoE Connection

Step 1 & 2 -

First connect your Mac directly to the network port on your ONT with an Ethernet cable.

Then on your Mac -Open System Preferences

(Click the Apple icon in top left corner)

Then select 'Network'.

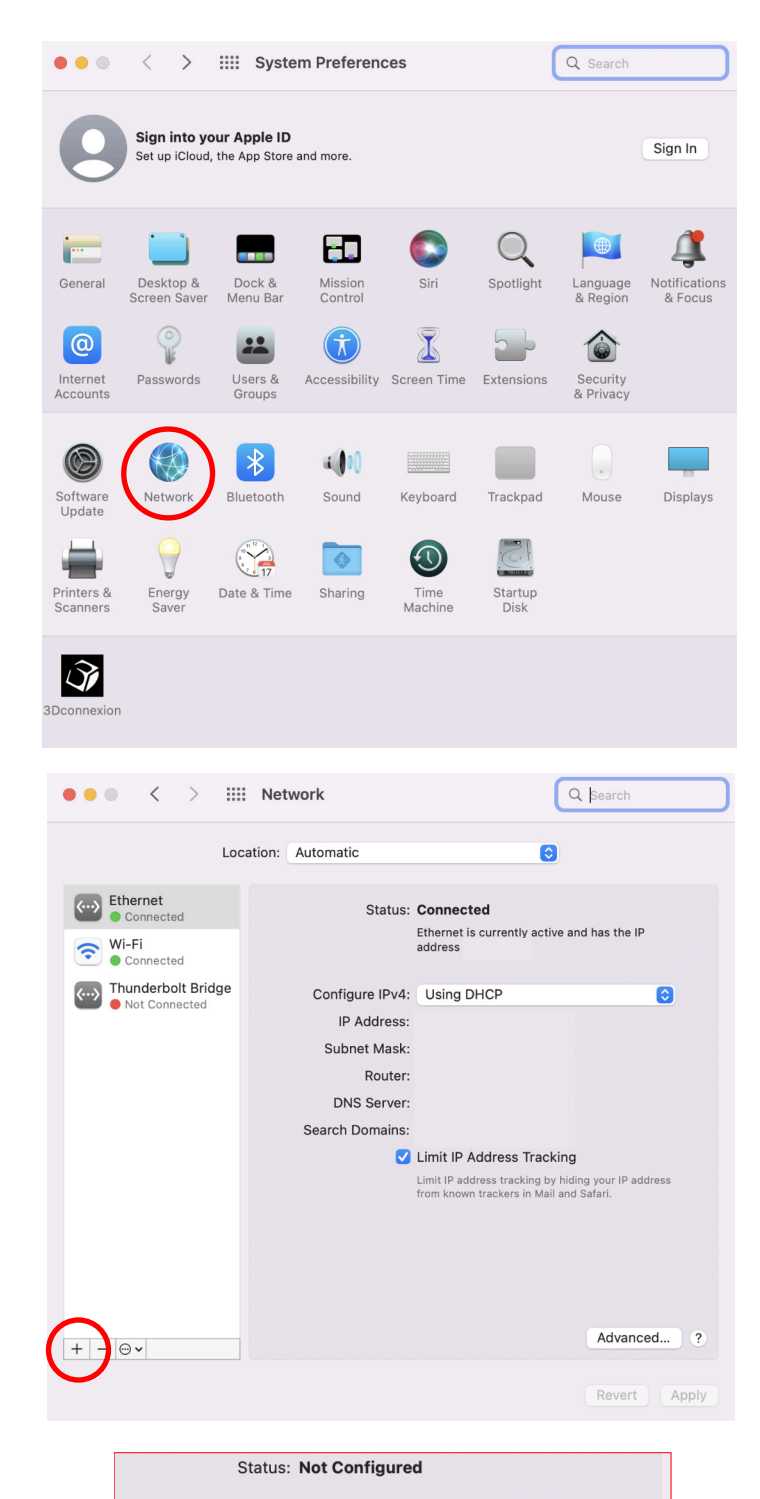

Step 3 & 4 -

Click the plus and select PPPoE.

Give the connection a suitable name such as 'PPPoE' or 'TEST'

| Select the interface and enter a name for the new service. |          |        |            |  |
|------------------------------------------------------------|----------|--------|------------|--|
| Interface:                                                 | PPPoE    |        |            |  |
| Ethernet:                                                  | Ethernet |        | $\bigcirc$ |  |
| Service Name:                                              | PPPoE    |        |            |  |
|                                                            |          | Cancel | Create     |  |

Step 5 & 6 -

Enter your Aquiss Internet connection details,

(abb-yourdetails@aquiss.com + password)

Click on Apply then click on Connect.

You should then be able to connect to the internet and perform any required tests.

| PPPo                          | E Service Name: | Provided by ISP when required |              |  |
|-------------------------------|-----------------|-------------------------------|--------------|--|
|                               | Account Name:   | abb-yourdetails@aquiss.com    |              |  |
|                               | Password:       | ••••••                        |              |  |
|                               |                 | Remember this password        |              |  |
|                               | (               | Connect                       |              |  |
|                               |                 |                               |              |  |
|                               |                 |                               |              |  |
|                               |                 |                               |              |  |
|                               |                 |                               |              |  |
|                               |                 |                               |              |  |
|                               |                 |                               |              |  |
| Show PPPoE status in menu bar |                 | Advanced ?                    |              |  |
|                               |                 |                               | $\frown$     |  |
|                               |                 |                               | Revert Apply |  |